# Installationsanleitung

Installationsanleitung Infoniqa ONE 50 und Infoniqa ONE 50 Classic

# **Mögliche Installationsarten**

### Übersicht

Hier sehen Sie eine Übersicht über die Komponenten, welche installiert werden und welche Installationsart gewählt werden muss.

## **Einzelplatz-Installation**

Bei der Einzelplatzinstallation werden sowohl Verwaltungs- als auch Applikationsdaten auf nur einem Gerät installiert.

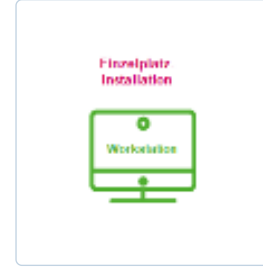

# **Einzelplatz (Workstation)**

- Pervasive Workgroup (Datenbanktreiber)
- Applikationen (Programmdateien)
- Lizenz Server (Sentinel RMS License Manager)
- Benutzer- und Rechteverwaltung
- Mandantenverzeichnisse
- MSSQL (bei Auftrag, Kostenrechnung (Kore) und Anlagenbuchhaltung (Anbu))
- Auto Update

# Terminalserver (Applikation und Daten auf einem Server)

- Server Installation inkl. Programmdateien
- Applikationen werden über Verteiler-Software bzw. Remote den Clients zur Verfügung gestellt.

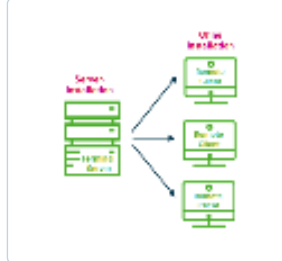

Die Anleitung zu dieser Installationsart befindet sich in Kapitel Einzelplatz-Installation.

### **Mehrplatz-Installation**

Bei einer Server-Client-Installation werden Verwaltungs- und Applikationsdaten getrennt installiert.

# Server-Client-Installation

### Server (Daten)

- Pervasive Server (Datenbanktreiber)
- Lizenz Server (Sentinel RMS License Manager)

- Benutzer- und Rechteverwaltung
- Mandantenverzeichnisse
- MSSQL (bei Auftrag, Kore und Anbu)
- Auto Update

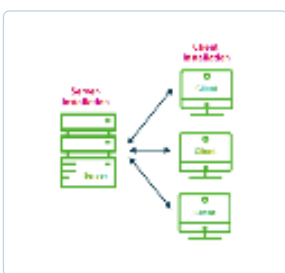

### Client

- Applikationen (Programmdateien)
- Pervasive Client (Datenbanktreiber)
- Auto Update

# Terminalserver mit Daten auf externem Fileserver

- Installation analog Server-Client-Installation
- Fileserver = Server
- Terminalserver (Applikationsserver) = Client
- Applikationen werden über Verteiler-Software bzw. Remote den Clients zur Verfügung gestellt

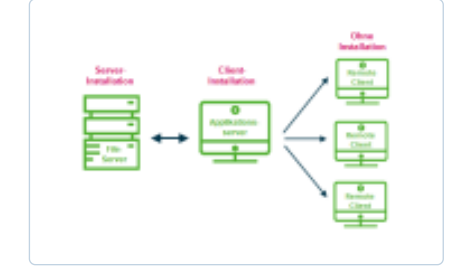

Die Anleitung zu dieser Installationsart befindet sich im Kapitel Mehrplatz-Installation.

# Vorbereitung

Bitte prüfen Sie, ob alle Rechner, auf welchen Sie Infoniqa ONE 50 Classic / Infoniqa ONE 50 installieren möchten, die minimalen Anforderungen an die Hard- und Software erfüllen. Sie können erst dann mit Infoniqa ONE 50 Classic / Infoniqa ONE 50 reibungslos arbeiten, wenn die empfohlenen Systemanforderungen erfüllt sind.

# Empfohlene Systemanforderungen

Hier finden Sie die aktuellen Systemanforderungen:

- Infoniqa ONE 50
- 🔹 Infoniqa ONE 50 Classic 🗋

## Installation vorbereiten

Bitte beachten Sie diese Hinweise, bevor Sie mit der Installation beginnen.

## Updates von Sesam 2008.1 und älter auf Infoniqa ONE 50 oder Infoniqa ONE 50 Classic

Sicherung Ihrer Daten

Bevor Sie mit der Installation beginnen, sollten Sie von sämtlichen veränderten und veränderbaren Daten, wie z. B. Mandanten, Vorlagen, Reports, Auswertungsbaum, etc. eine Sicherung erstellen und anschliessend alle Programme schliessen.

### Manuelle Deinstallation von Sesam

Falls Sie von einer Sesam Version 2008.1 und älter auf Infoniqa ONE 50 oder Infoniqa ONE 50 Classic updaten, müssen Sie Sesam vor der Installation manuell deinstallieren!

### **Microsoft SQL-Server Express 2017**

Mit der aktuellen Version wird der Microsoft SQL Server 2017 mitgeliefert. Falls Sie mit einem Treuhänder Ihre Daten austauschen, klären Sie bitte vorgängig ab, auf welcher SQL Version gearbeitet wird. Ihre Datenbank kann bei einer unterschiedlichen SQL Version nicht geöffnet werden. Bei Fragen oder Unklarheiten steht Ihnen unser technischer Support gerne zur Verfügung.

Bitte beachten Sie bei einem allfälligen Update von einem älteren SQL-Server (z.B. 2012 oder 2014) und diese unter 32-bit-Systemen betrieben werden, dass der SQL-Server 2017 nur noch auf 64-bit-Umgebungen installiert werden kann. Bei einem solchen Update müssen Sie zwingend zuerst alle Daten sichern, bevor Sie den «alten» SQL-Server deinstallieren. Danach können Sie den neuen SQL-Server installieren und die gesicherten Daten wieder laden.

Während dem Sage50-Setup wird automatisch geprüft, ob bereits ein SQL-Server vorhanden ist. Falls ja, wird Infoniqa ONE 50 den bestehenden SQL Server verwenden. Von sich aus installiert Infoniqa ONE 50 kein SQL-Server-Update automatisch.

Dies betrifft nur Kunden, welche Infoniqa ONE 50 bzw. mit SQL-Mandanten arbeiten

# Installation

### Start der Installation

# Autostart der DVD

Nach dem Einlegen der DVD startet das Setup-Programm automatisch. Falls dies nicht der Fall sein sollte, starten Sie bitte unter [Ihr DVD-Laufwerk] die Datei autorun.exe.

Über "Installation starten" können Sie den Installationsassistenten starten. Zudem finden Sie diverse andere nützliche Inhalte wie z. B. die Installationsanleitung.

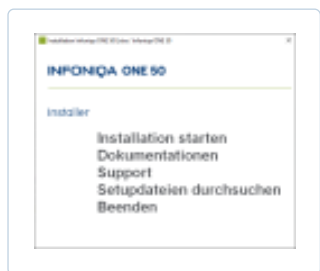

# Vorbereitende Installationsvorgänge

Diese Phase läuft automatisch ab. Hier werden die erforderlichen Komponenten für die Installation von Infoniqa ONE 50 Classic installiert. Nach Abschluss der Vorinstallation ist möglicherweise ein Neustart des Computers notwendig. Sollte der Computer nach den Vorinstallationen neu gestartet werden, wird das Setup nach dem Neustart automatisch fortgesetzt.

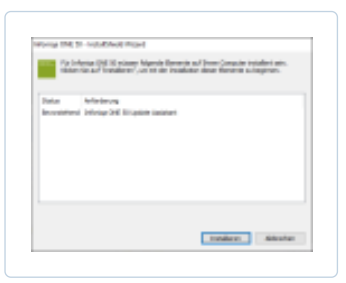

Die erforderlichen Komponenten für das Setup werden installiert. Es erscheint eine Installationsanforderung für eine Microsoft-Komponente (falls noch nicht vorhanden). Diese kann ohne Bedenken bestätigt werden. Es wird die **Original Microsoft-Software** installiert.

| along the to-solution                                                                                                    | 0.000                                                                                                 |
|----------------------------------------------------------------------------------------------------|----------------------------------------------------------------------------------------------------|
| HERE AND A DESCRIPTION OF A DESCRIPTION OF A DESCRIPTIONO | installation aird contervalet                                                                         |
|                                                                                                    | taking the Schereiter in condition must or,<br>do in the ball straining ranging later and life ranks. |
|                                                                                                    | Sarlgaines on Vision India                                                                            |
|                                                                                                    |                                                                                                    |
|                                                                                                    |                                                                                                    |
|                                                                                                    |                                                                                                    |
|                                                                                                    | Advantar.                                                                                             |

Die erforderlichen Komponenten für das eigentliche Setup werden nun neu konfiguriert.

Die vorgängigen Installationen sind nun abgeschlossen. Nach klicken auf «Weiter» wird die eigentliche Installation bzw. der Installationsassistent gestartet.

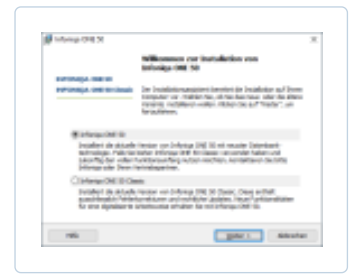

Falls Sie die Lizenz für das neue Infoniqa ONE 50 erworben haben, müssen Sie hier «Infoniqa ONE 50» wählen. Sollten Sie weiterhin mit der Standardversion Infoniqa ONE 50 Classic arbeiten, wählen Sie bitte «Infoniqa ONE 50 Classic».

Neu werden die Lizenzzertifikate nicht mehr in Papierform verschickt, sondern auf dem neuen myInfoniqa Portal aufgeschaltet.

#### https://my.infoniqa.com

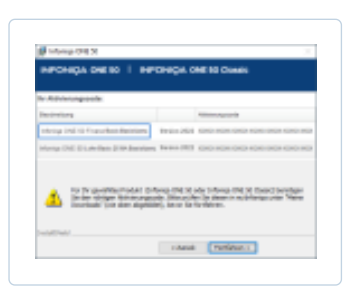

# Vertragsbedingungen

Um das Setup erfolgreich durchzuführen, müssen Sie dem Lizenzvertrag zustimmen. Durch Klicken auf «Weiter >» kommen Sie zum Dialog für die Installationsarten.

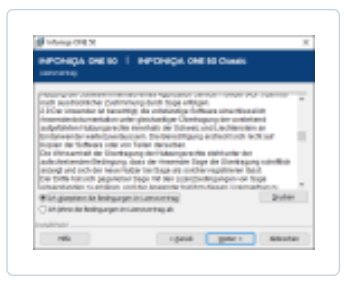

### Installationsarten

Es kann zwischen einer vereinfachten und einer benutzerdefinierten Installation ausgewählt werden. Wenn Sie nicht wissen, welche Installationsart Sie wählen müssen, finden Sie im Kapitel 1 dieser Anleitung eine Übersicht.

#### **Vereinfachte Installation**

Die vereinfachte Installationsart installiert die Dateien für das Finanz, die Lohn und die Auftrag/Fakturierung von Infoniqa ONE 50 Classic mit SQL in das Standardverzeichnis [Systemlaufwerk\Programme\Sage\Sage50] oder [Systemlaufwerk\Programme (x86)\Sage\Sage50] bei 64-Bit-Betriebssystemen.

### **Benutzerdefinierte Installation**

Die benutzerdefinierte Installation ermöglicht eine durch den Benutzer gesteuerte Installation. Dadurch können

Installationspfade geändert werden, zu installierende Module oder eine Mehrplatz-Installation ausgewählt werden.

SQL wird standardmässig mitinstalliert bei einer Server- oder Einzelplatz Installation. Ausser es besteht bereits eine SQL Datenbank auf der zu installierenden Umgebung.

# **Vereinfachte Installation**

Die vereinfachte Installationsart installiert die Dateien für das Finanz, die Lohn und die Auftrag/Fakturierung von Infoniqa ONE 50 Classic mit SQL als Einzelplatz.

| Information (SHE SE |                              |                   |         |
|---------------------|------------------------------|-------------------|---------|
| POHIÇA DHE SO       | I HPOHQUO                    | ME 10 Climits     |         |
|                     |                              |                   |         |
| Transferite bet     | COMPLEX WORKS                |                   |         |
| tibler lin af       | de referencier la referencie | Owlinites         |         |
| Instation is a      | afullar.                     | Bendlar days P.P. | (mater) |
| C                   | Test data                    |                   |         |
| terrender to        | de hersternisfinere me       | NUMBER OF STREET  |         |
| water.              | and the strength of the      |                   | 1.00    |
|                     |                              |                   |         |
| anna i              |                              |                   |         |
| 1995                | - parat                      | a gate t          | Advatat |

Mit der «Weiter >»-Schaltfläche bestätigen Sie diese Installationsart.

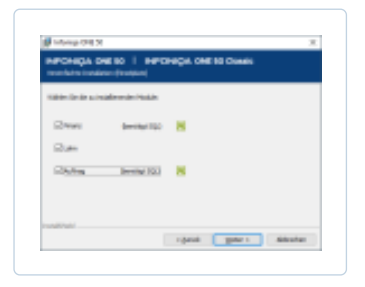

In diesem Dialog haben Sie die Möglichkeit, die zu installierenden Module zu wählen. Mit «Weiter >» bestätigen Sie die Auswahl.

Nachdem Sie Ihre Wahl getroffen haben, gelangen Sie durch Klicken auf «Weiter >» zum Dialog, der zum Abschluss der Installation führt.

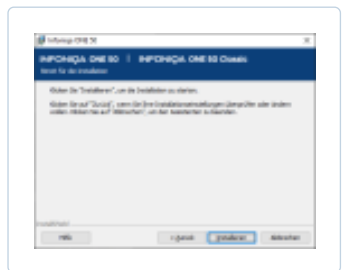

Mit einem Klick auf die Schaltfläche «Installieren» starten Sie die Installation auf Ihrem System. Wenn Sie eine Einstellung korrigieren möchten, kommen Sie über die Schaltfläche «< Zurück» zu den vorangegangenen Dialogen.

# **Benutzerdefinierte Installation**

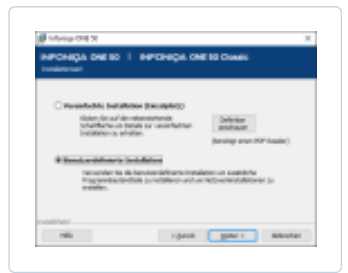

Die benutzerdefinierte Installation gestattet u.a. die Auswahl spezieller Module oder das Einrichten eines Servers oder Clients. Es kann z. B. der Installationspfad der Daten oder auch des Programms angegeben werden.

**Hinweis:** Nur mit der benutzerdefinierten Installationsart kann eine Client-Server-Umgebung eingerichtet werden.

### Programme, Module, Optionen und Schnittstellen in Infoniqa ONE 50

Nachfolgend finden Sie eine Übersicht über die Programme, Module, Optionen und Schnittstellen von Infoniqa ONE 50 sowie mögliche Installationsformen.

\*Die Programmdaten können auch auf dem Server Installiert werden (Workstation).

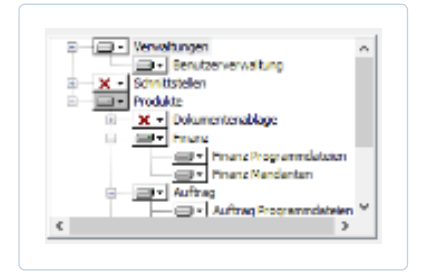

### Wichtig!

Installieren Sie Schnittstellenprodukte (PhPepperShop, ELO, Docuware, etc.) nur, wenn Sie auch eine Lizenz dazu haben!

### **Einzelplatz-Installation**

Die Einzelplatz-Installation ermöglicht z. B. das Festlegen des Installationsordners und des Datenordners.

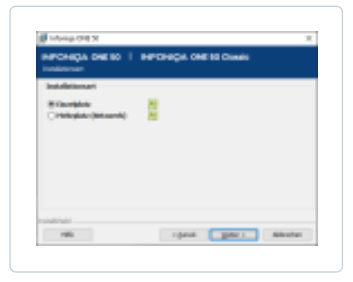

Durch Klicken auf «Weiter >» kommen Sie zum Dialog für die Installationsverzeichnisse.

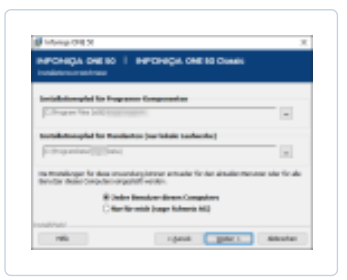

- Installationspfad f
  ür die Programm-Komponenten: In diesen Ordner werden die Programmdateien installiert.
- Installationspfad f
  ür die Mandanten: Dieser Pfad muss zwingend auf ein lokales Laufwerk zeigen.
- «Jeder Benutzer»: Legt die Einstellungen f
  ür jeden bestehenden Benutzer des Computers fest.
- «Nur für mich»: Legt nur für den angemeldeten Benutzer die Einstellungen fest.

Nach Ihrer Wahl kommen Sie durch Klicken auf «Weiter >» zum Dialog für die Auswahl von Programmen, Modulen und Schnittstellen.

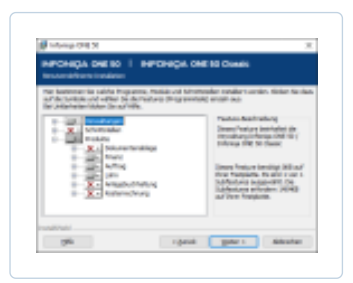

Klicken Sie hier auf die "+" Zeichen und wählen Sie die gewünschten Komponenten für eine Speicherung auf der Festplatte aus.

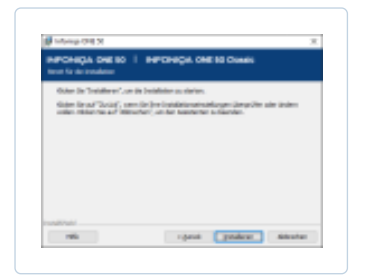

Mit einem Klick auf die Schaltfläche «Installieren» starten Sie die Installation auf Ihrem System. Wenn Sie eine Einstellung korrigieren möchten, kommen Sie über die Schaltfläche «< Zurück» zu den vorangegangenen Dialogen.

### **Mehrplatz-Installation**

Die Client-Server-Installation sollte von einem versierten Benutzer vorgenommen werden. Es sind unter Umständen Anpassungen im «Active Directory» nötig. Zur Client-Server-Installation kommen Sie, wenn Sie die benutzerdefinierte Installation wählen.

# Server

Auswahl für die Installation auf einem Server.

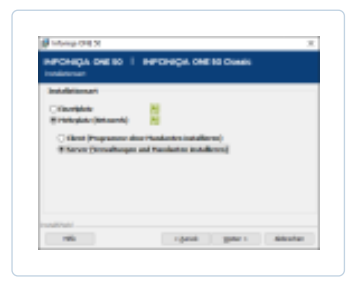

Auf dem Server werden Verwaltung, Lizenz-Server und Mandanten des Programms installiert.

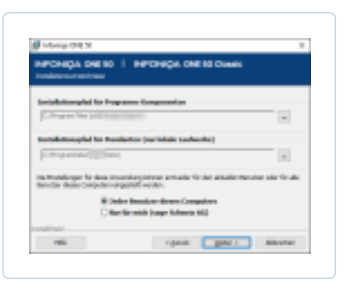

- Installationspfad für die Programm-Komponenten: Hier werden die Programmdateien installiert.
- Installationspfad für die Mandanten: Dieser muss immer auf ein Laufwerk zeigen, das auf einem Server installiert ist.
- «Jeder Benutzer»: Legt die Einstellungen für jeden bestehenden Benutzer des Computers fest.
- «Nur für mich»: Legt nur für den angemeldeten Benutzer die Einstellungen fest.

Bei einer Server-Installation werden standardmässig nur die Mandanten und der Lizenzserver installiert.

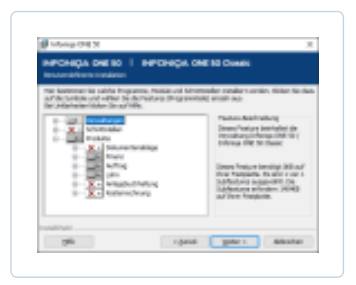

Dieser Pfad muss nur angepasst werden, wenn sich die Daten physisch auf einem anderen Laufwerk befinden!

| 100 | ÇA DAE BO İ HAPCHAÇA CHE BI CIMAN<br>Internet                                       |           |
|-----|-------------------------------------------------------------------------------------|-----------|
| Þ   | Insidemile Perain NG Apliatender sols<br>C/Expediatenain InformPOL                  | pare.     |
| Þ   | trahalasin da tananan top trapanalasin ash<br>Gitingan Ka (ali(peranan tahanriftip) | juier     |
|     |                                                                                     | - Charles |

Dieser Dialog erscheint nur, wenn auf dem System schon ein MS SQL-Server ohne SESAM-Instanz oder ein SQL Server Management Studio installiert ist.

| NPOH     | QA DHE SO                                                                                           |        | CHIQU. CI    | HE 10 CI     | ***         |            |
|----------|----------------------------------------------------------------------------------------------------|--------|--------------|--------------|-------------|------------|
| Aut dawn | Justice of Local                                                                                    | 123.00 | And Careford | ng Addan (cd | nte Ot      | Xalte      |
| 0.000    | Epitemi dali<br>Igrani interimi<br>Nerder 10, teri<br>Il Internati Internati<br>Internati Internati |        | 22.0727 *    | ualere       | N<br>N<br>N | in keinen. |
|          |                                                                                                    |        | rgené        |              | W 1         | Advantati  |

- «SQL Express installieren»
   Mit dieser Option wird MS SQL Express Version 2012 mit der benötigten SESAM-Instanz ab der DVD installiert. Die bereits installierten Versionen und Instanzen von MS SQL werden dabei nicht berücksichtigt.
- «Bestehenden SQL Server konfigurieren»
   Mit dieser Option können Sie Infoniqa ONE 50 Classic auf einer eigenen, bestehenden MS SQL-Instanz betreiben.
   Dabei müssen Sie die Instanz angeben sowie ein MS SQL Benutzer.
- «SESAM Instanz auf bestehendem MSSQL-Server installieren (Infoniqa ONE 50 Installation wird abgebrochen)»
   Diese Option ermöglicht, die SESAM-Instanz mit EIGENER Microsoft SQL DVD zu installieren. Da die SESAM-Instanz vor der Infoniqa ONE 50 Installation installiert sein muss, wird das Setup abgebrochen!

Nachdem Sie Ihre Wahl getroffen haben, gelangen Sie durch Klicken auf «Weiter >» zum Dialog, der zu den Freigabeberechtigungen führt.

| Pagalaplat                                                                                                    | Paperlan Institution |    |
|----------------------------------------------------------------------------------------------------|----------------------|----|
| Tapitanata                                                                                                    | (applies)            |    |
| iden maplecterune/spape*                                                                                                    | Administrative en    |    |
| hapituter/grape*                                                                                                    | bruter               | 34 |
| The part of the second part of the second part of t | enter annen ange-    |    |

### Angabe des Freigabenamens und der Berechtigungsgruppen:

Es werden im Gegensatz zu den vorgängigen Versionen keine Rechte auf "Jeder mit Vollzugriff" mehr vergeben. Die Rechte sind differenzierter auf Benutzergruppen oder einzelne Benutzer festzulegen. Es wird empfohlen, eigene Benutzergruppen für die Freigabe zu wählen.

### Freigabepfad:

Der Freigabepfad ist festgelegt und kann nicht geändert werden.

#### Freigabenamen:

Der Freigabename kann frei gewählt werden. Dies ist nötig, um den Lizenzserver oder die Mandanten-Daten von einem Client aus zu benutzen.

### Admin. Freigabe Benutzer/-gruppe:

Dies ist die administrative Freigabe für die angegebene Gruppe oder den angegebenen Benutzer. Die Gruppe oder der Benutzer muss zwingend existieren, bei der administrativen Freigabe werden die Rechte mit Vollzugriff vergeben. Wir empfehlen das Erstellen einer neuen Gruppe (z. B. ONE50\_Administratoren). Die neu erstellte Gruppe ist zusätzlich dem SQL-Dienst hinzuzufügen.

#### Freigabe Benutzer/-gruppe:

Dies ist die Gruppe oder der Benutzer, welcher normale (ändern) Rechte auf dem Filesystem erhält. Diese Gruppe

erhält Zugriff auf die Infoniqa ONE 50 Daten und sollte daher nur Benutzer beinhalten, welche die Daten auch einsehen dürfen. Wir empfehlen das Erstellen einer neuen Gruppe (z. B. Sage50\_Benutzer).

Falls nicht bekannt können Sie «Administratoren» und «Benutzer» erfassen. Es handelt sich hier um Standardgruppen aus dem Betriebssystem. Dabei ist zu berücksichtigen, dass die Bezeichnungen sprachabhängig sind. Bei einem englischen System beispielsweise lauten die Bezeichnungen «Administrators» und «Users».

Pervasive-Benutzer (mit Admin Rechten) muss ausgewählt sein.

Nachdem Sie Ihre Freigabeberechtigungen erstellt haben, gelangen Sie durch Klicken auf "»Weiter >» zum Dialog, der zum Abschluss der Installation führt.

| APCHICA DIE SO II<br>Intel Se de Desidente | HPOHICA ONE I              | 8 Climate                 |         |
|--------------------------------------------|----------------------------|---------------------------|---------|
| Outer in Training Costs                    | e bestelleder os starten.  |                           |         |
| Side Real Table, and                       | (in ) in Continuent of the | and the set of the set of | inter . |
| the second of the                          | Nerry and the based of the |                           |         |
|                                            |                            |                           |         |
|                                            |                            |                           |         |
|                                            |                            |                           |         |
|                                            |                            |                           |         |
|                                            |                            |                           |         |
|                                            |                            |                           |         |
|                                            |                            |                           |         |

Dies ist der letzte Dialog, bevor die eigentliche Serverinstallation beginnt. Sollte eine Einstellung falsch sein, kann diese über die «< Zurück»-Schaltfläche korrigiert werden. Nach klicken auf «Installieren» wird die Serverinstallation gestartet.

# Client

Auswahl für die Installation auf einem Client. Zu beachten ist, dass die Serverinstallation bereits ausgeführt und alle notwendigen Einstellungen vorgenommen wurden.

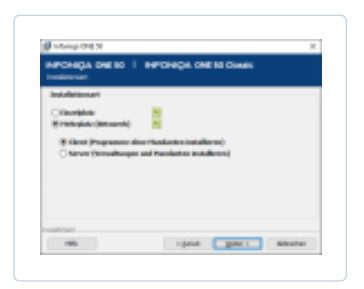

Auf dem Client werden normalerweise nur die Programmteile installiert, die Datenbanken befinden sich auf dem Server.

- Installationspfad f
  ür die Programm-Komponenten: Hier werden die Programmdateien installiert.
- Mandantenpfad auf dem Server: Dieser muss das Laufwerk anzeigen, in dem Sie Ihre Mandanten installiert haben.
- «Jeder Benutzer»: Legt die Einstellungen f
  ür jeden bestehenden Benutzer des Computers fest.
- «Nur für mich»: Legt nur für den angemeldeten Benutzer die Einstellungen fest.

| NFONDA DE SO I NF                 | Checky OHE IS CARES                                                                                                    |                   |
|-----------------------------------|----------------------------------------------------------------------------------------------------|-------------------|
|                                   |                                                                                                    |                   |
| Initializing and his Programme Co | and the second second se |                   |
| Colorana das balle transmissiones |                                                                                                    | -                 |
| totalisticapled for fundantics (s | within technology                                                                                                    |                   |
| C (hoperine) ( ) (see)            |                                                                                                    | -                 |
| ta frankraje le dea montepie      | teur attuale forder attualent                                                                                                    | tenane ste finale |
|                                   |                                                                                                    |                   |
| C Nor No with                     | Junger Kolmerin MCD                                                                                                    |                   |
|                                   |                                                                                                    |                   |

Nachfolgend legen Sie die zu installierenden Komponenten für die Clients fest. Auf Clients werden standardmässig die Dateien für das Finanz, die Lohn und die Auftrag/Fakturierung von Infoniqa ONE 50 installiert. Die Datenablage wird nicht installiert. Sie können zusätzlich noch weitere Funktionen auswählen. Über die Verwendung dieser Funktionen gibt Ihnen Ihr Fachhändler Auskunft. Die Programmteile unter Verwaltung müssen nicht installiert werden, da diese nur auf dem Server vorhanden sein sollten.

| HECHICA DE SO I H                                                                                                    | POHQU. ONE IS CLIMES                                                |                  |
|----------------------------------------------------------------------------------------------------|---------------------------------------------------------------------|------------------|
| the batterner is saids they area<br>at the better of other batterne                                                                                                    | matalanual Minamatalan satalan sara<br>Auro (Mingrawitak) antañ aus | n, tästen Nasla  |
|                                                                                                    | 2 Testes Auto                                                       | thing .          |
| D X College                                                                                                    | the strategicte                                                     | the local day of |
| AND THE OWNER                                                                                                    | Spendorsen Lines Indust i                                           | nini Mari        |
| - 周空                                                                                                    | Landantaria and<br>Landantaria and<br>Jorge Technology              | 0.00             |
| tatenchury                                                                                                    |                                                                     |                  |
| solition in the second second s |                                                                     |                  |

Nachdem Sie die zu installierenden Komponenten ausgewählt haben, kommen Sie mit der «Weiter >»-Schaltfläche zum Dialog für die Auswahl des Serververzeichnisses.

| APCHICA D      | NE BO I                             | HPOHIC   | U. OME   | IO Climitic |           |
|----------------|-------------------------------------|----------|----------|-------------|-----------|
|                | nin fanske<br>part fan (an)<br>sier |          | -        | nin le ne   | n milita  |
| Internet in or | -the                                | 6-6-10.1 | volet ve |             | Notester. |
|                |                                     |          |          |             |           |

Nach der Angabe des Speicherorts der Lizenzkonfigurationsdatei und des Datenbank-Servers (falls Rewe mit SQL installiert wird), gelangen Sie mit «Weiter >» zum Dialog, der zum Abschluss der Installation führt.

| Information St                                |                                                                              |                 |
|-----------------------------------------------|------------------------------------------------------------------------------|-----------------|
| NFCHIGA CHE SO 1<br>Intel for the intellation | REPORTED ONE IS CAME                                                         |                 |
| Outer De Tradaleren", um de                   | Periodistan as starten.                                                      |                 |
| Galer Straff Solid", send                     | in ine instalationale allocate despite<br>lett, on her konsterne is familie. | for all distant |
|                                               |                                                                              |                 |
|                                               |                                                                              |                 |
|                                               |                                                                              |                 |
|                                               |                                                                              |                 |
|                                               |                                                                              |                 |

Mit dem Klick auf die Schaltfläche «Installieren» starten Sie die Installation auf dem Client-System. Wenn Sie eine Einstellung korrigieren möchten, kommen Sie über die Schaltfläche «< Zurück» zu den vorangegangenen Dialogen.

### Installationsvorgang

Es werden Drittprogramme installiert. Der Fortschrittsbalken wird sich während dieser Zeit nicht ändern. Dieser Vorgang kann einige Minuten in Anspruch nehmen.

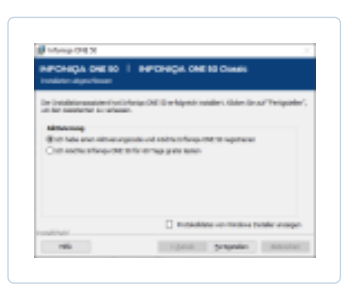

Nach Abschluss der Installation gelangen Sie zur Aktivierung oder Probeaktivierung Ihres neuen Infoniqa ONE 50. Falls Sie für den Auftrag, die Kostenrechnung oder Anlagenbuchhaltung MSSQL installiert haben, geht die Installationsroutine nach dem Aktivieren noch weiter!

# Registrierung & Aktivierung

Um in den Genuss aller Funktionen und Leistungen von Infoniqa ONE 50 zu kommen, müssen Sie sich als Anwender von Infoniqa ONE 50 registrieren und Ihre Version aktivieren, d. h. den gewünschten Leistungsumfang freischalten

### Aktivierung

Mit der Produktaktivierung schalten Sie den gewünschten Leistungsumfang von Infoniqa ONE 50 frei. Für die Produktaktivierung ist ein sogenannter Aktivierungscode (AC) erforderlich.

### **Probeversion**

Wenn Sie Infoniqa ONE 50 zuerst testen wollen, können Sie Infoniqa ONE 50 installieren und auf die Eingabe eines

https://onlinehelp.infoniqa.com/infoniqa-one-50/de-ch/content/technik/installationsanleitung.htm

Aktivierungscodes verzichten. Sie können dann die Programme während 60 Tage testen. Nach Ablauf der Frist lassen sich die Programme dann nur noch nach der Eingabe eines Aktivierungscodes starten.

# Produktaktivierung

Als Käufer von Infoniqa ONE 50 haben Sie eine DVD sowie einen Aktivierungscode (AC) auf einem sogenannten Aktivierungszertifikat erhalten. Der AC schaltet die erworbenen Programme für unbegrenzte Zeit frei (endgültige Produktaktivierung). Mit der neuen Version von Infoniqa ONE 50 werden generell neue Aktivierungscodes vergeben, die auch neue Funktionen aktivieren. Bitte beachten Sie, dass die bereits installierten Lizenzschlüssel nicht mehr gültig sind.

# So installieren Sie Ihren Aktivierungscode

Sie geben Ihren Aktivierungscode bereits während der Installation ein. Nach der Installation können Sie den Lizenzassistenten auch unter «Start/Programme/Sage/Sage50/Verwaltungsprogramme/Sage Produkteaktivierung» starten und so weitere Aktivierungscodes eingeben.

# Wichtige Dateien/Ordner in Infoniqa ONE 50

# Infoniqa-Ordner

Es ist wichtig, dass der Infoniqa-Ordner unter folgenden Pfaden die Rechte "lesen/ändern" für den jeweiligen Administrator/Benutzer gegeben sind.

C:\ProgramData\Sage

# Startup.Rewe.xml (nur für Finanz)

In dieser Datei werden die Anmeldedaten für den MSSQL-Server konfiguriert. Wird nur benötigt, wenn die Finanz Mandanten auf MSSQL laufen.

C:\ProgramData\Sage\Data\Config\

# StartUp.ini (nur für Auftrag)

In dieser Datei findet man alle wichtigen Einträge und Einstellungen für die Verbindung auf die Datenbanken.

C:\ProgramData\Sage\Data\Config\

# Settings.ini (nur für Auftrag)

In dieser Datei stehen die Verbindungseinträge für die Datenbanken des Auftrags. Diese Datei ist auf der gleichen Ebene, wo Ihre Mandanten abgelegt sind. Die Datei wird beim Mandantenöffnen selbst erstellt, falls diese noch nicht vorhanden ist.

# SPISecurity.config (nur Client)

Diese Datei enthält den Pfad zum Lizenz-Server.

C:\ProgramData\Sage\Data\Config\

# Komplette Deinstallation von Infoniqa ONE 50

- 1. Schliessen Sie alle Programme
- 2. Sichern Sie bitte alle Infoniqa Daten (Mandanten)
- 3. Deinstallieren Sie Infoniqa ONE 50
- Windows 8/10/11:

Klicken Sie auf Start und geben in der Suchzeile «Programme» ein. Nun klicken Sie oben auf «Programme und Funktionen» (Alternativ können Sie auch über die Systemsteuerung auf «Programme und Funktionen» gehen). Scrollen Sie bis zum Eintrag Infoniqa ONE 50 und klicken Sie auf «Entfernen» bzw. «Deinstallieren». Folgen Sie danach dem Assistenten.

Nach der Deinstallation bleiben diverse globale Komponenten, welche unter Umständen von weiteren
 Programmen verwendet werden, bestehen. Bitte klären Sie vorher ab, weitere Programme auf diese
 Komponenten zugreifen. Falls nicht, können Sie folgende Software ebenfalls deinstallieren:

Pervasive PSQL

- oneInfoniga
- Safenet Sentinel

Ebenfalls ist auf der Server- /Einzelplatz-Installationen der Lizenzserver (Safenet Sentinel) installiert. Dieser kann nur via Assistenten deinstalliert werden. Die ausführbare Datei «Sentinel RMS License Manager» finden Sie auf der DVD im Ordner \*Tools\SafeNet*.Nach dem Ausführen kann «Remove» gewählt werden.

4. Je nachdem können nach der Deinstallation der verschiedenen Komponenten Ordner mit Konfigurationsdateien übrigbleiben. Überprüfen Sie deshalb nach den Deinstallationen folgende Order im Windows Explorer und löschen Sie diese.

### Achtung:

Bitte nochmals überprüfen, ob Mandanten alle gesichert sind

- Windows 8/10/11:
   C:\ProgramData\Sage
   C:\ProgramData\Pervasive Software
- Windows 8/10/11
   (Bei 64-Bit-Windows heissen die jeweiligen Programme-Ordner -> Programme(x86)
   C:\Programme\Sage\Sage50
   C:\Programme\Gemeinsame Dateien\Pervasive Software Shared
   (C:\Programme\Common Files\Pervasive Software Shared)
   C:\Programme\Gemeinsame Dateien\SafeNet Sentinel\Sentinel RMS License Manager
   (C:\Programme\Common Files\...)
- 5. Registry-Einträge löschen: Starten Sie den Registrierungseditor über Start Ausführen... (WIN +<R>) und geben Sie regedit ein. Klicken Sie dann auf OK. Löschen Sie folgende Einträge: (falls vorhanden)
- HKEY\_CURRENT\_USER\Software\SESAM Software (nur bei endgültiger Deinstallation)
- HKEY\_CURRENT\_USER\Software\Pyramid (nur bei endgültiger Deinstallation)
- HKEY\_LOCAL\_MACHINE\SOFTWARE\Sage Sesam
- HKEY\_LOCAL\_MACHINE\SOFTWARE\SESAM Software
- HKEY\_LOCAL\_MACHINE\SOFTWARE\WOW6432Node\Sage
- HKEY\_LOCAL\_MACHINE\SOFTWARE\WOW6432Node\Sage Sesam
- HKEY\_LOCAL\_MACHINE\SOFTWARE\WOW6432Node\SESAM Software

### Achtung:

A Stellen Sie sicher, dass Sie keine systemeigenen Einträge löschen. Ausserdem sollten Sie vor der Bearbeitung auf jeden Fall eine Sicherungskopie der Registry anlegen.

Nun ist Infoniqa ONE 50 vollständig von Ihrem System entfernt.